## 如何进入 SSAT 在线账户

你可以通过进入 SSAT 在线账户已经报名的考试、查询成绩、完成在线申请、更新你的个人档案、报名考试。如果忘记了最初创建账户时设置的用户名抑或密码,可按以下步骤操作:

**步骤 1:** 访问网址 <u>https://portal.ssat.org</u> 如果你忘记用户名,选择 "Forgot your username",会出现一个新的窗口让你输入最初创建账户时登记的电子邮件地址,输入后点击 "Continue"。你会在几分钟内收到电子邮件,内有用户名信息。

| - 🏹 s         | SAT                 |                        |                                                                                                    |
|---------------|---------------------|------------------------|----------------------------------------------------------------------------------------------------|
| <b>√</b> ys   | UDENT ACCESS PORTAL |                        |                                                                                                    |
| 0o Login      |                     |                        |                                                                                                    |
| Account Login |                     | Don't Have an Account? |                                                                                                    |
| Username      | * Username          | Create a Student       | If you do not have a student account,                                                                |
| Password      | * Password          | Account >>             | prease circle relie.                                                                                 |
|               | Remember me?        |                        |                                                                                                    |
|               | Log On              | Apply for SSATB        | If you would like to inquire about<br>becoming an SSATB Member or Test<br>Center, please click here. |
|               |                     |                        |                                                                                                    |

**步骤 2**:如果你已完成以上步骤,找回了用户名,在同一页面选择忘记密码 "Forgot your Password",系统会把临时密码发到你的邮箱。用临时密码登录进入你的个人账户后,请修改密码。

| SSATB                                                                                                    |                                |                                                                                                    |
|----------------------------------------------------------------------------------------------------|--------------------------------|----------------------------------------------------------------------------------------------------|
| DOGIN / REGISTER                                                                                                    |                                |                                                                                                    |
| Account Login                                                                                                    | Don't Have an Account?         |                                                                                                    |
| Username<br>Password - Bemember me?                                                                                                    | Create a Student<br>Account >> | If you do not have a student account, please <u>click here</u> .                                             |
| Forgot your username?<br>First, determine<br>your Username<br>First, word<br>First, determine<br>your Username<br>First, determine<br>your Username<br>First, determine<br>Your Username<br>First, determine<br>Your Username<br>First, determine<br>Your Username<br>First, determine<br>Your Username<br>First, determine<br>Your Username<br>First, determine<br>Your Username<br>First, determine<br>Your Username<br>First, determine<br>Your Username<br>First, determine<br>Your Username<br>First, determine<br>Your Your Username<br>First, determine<br>Your Your Your Your Your Your Your Your | ply for \$SATB                 | If you would like to inquire about<br>becoming an SSATB Member or<br>Test Center, please <u>click here</u> . |

若操作中遇到本文未提到的问题,请致电 SSAT 中国考试管理中心进行咨询。

电话: 021-63306793

工作时间:周一~周五9:00-17:00

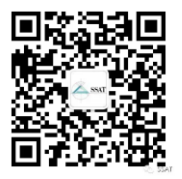

也可关注 SSAT 官方微信号: SSATCHINA 或者扫描以下二维码,在线留言咨询。